## PUBLIC NOTICE KEEP JACKSONVILLE BEAUTIFUL VIRTUAL MEETING NOTICE

Notice is hereby given that the Keep Jacksonville Beautiful Commission will meet in a hybrid inperson/virtual meeting on May 28, 2021 at 2 p.m. This meeting is offered in-person at Conference Room 5027 of the Edward Ball Building, 214 N. Hogan St., Jacksonville, Fl. 32202 and virtually through Zoom. The public is invited to attend this meeting in-person at Conference Room 5027 of the Edward Ball Building, 24 N. Hogan St., Jacksonville, FL 32202 or via Zoom. Please see instructions on the following pages for details on accessing the meeting via Zoom.

Pursuant to City of Jacksonville Emergency Proclamation Number 2020-009, masks and social distancing will be provided at the physical meeting place.

Persons attending this meeting in-person or via Zoom will be given an opportunity to provide public comment during the public comment period of the meeting. Interested persons who cannot attend the meeting in-person or via Zoom, but who wish to submit public comments to be read during the public comment period of the meeting regarding any matter on the agenda for consideration at the meeting may do so by emailing Dan Durbec, <u>ddurbec@coj.net</u> no later than May 27, 2021.

Pursuant to the American with Disabilities Act, accommodations for persons with disabilities are available upon request. Please allow 1-2 business days notification to process; last minute requests will be accepted, but may not be possible to fulfill. Please contact Disabled Services Division at: V(904) 255-5466, TTY-(904) 255-5476, or email your request to karat@coj.net. Please contact Dan Durbec by telephone at 904-255-8276 or by email at ddurbec@coj.net if you have any questions regarding this notice or if you experience technical difficulties during the meeting.

#### TO ACCESS AND PARTICIPATE IN THIS MEETING VIA ZOOM APPLICATION

If you have already registered for the Zoom application on your computer, enter the link below in the address line for Google Chrome or Microsoft Edge Internet Browser.

https://us02web.zoom.us/j/88597198014?pwd=NkxQY3c3L3htNDUwaHFBS295OWFtUT09

**Meeting ID**: 885 9719 8014 **Passcode**: 987387

## Public Comment

- At the beginning of public comment, the Chair of the meeting will establish a time period for each speaker that is no more than 3 minutes per speaker.
- All participants who wish to participate in public comment during the meeting must log into Zoom with his/her full name.

- The Chair will only call on speakers using the "RAISE HAND" feature located within the Zoom app. Click on "Participants" button at the bottom of the screen and then scroll down and click on "Raise Hand." You must have a microphone, video camera, and speakers on your computer to participate with the "RAISE HAND" function.
- Wait to be recognized for your public comment time by the Chair
- Begin speaking after the Chair has recognized your turn during public comment.

# To access the meeting on Zoom through your computer if you have not registered for Zoom, follow these instructions:

- Sign up for the Zoom application by typing Zoom.US into Google Chrome or Microsoft Edge Internet Browser.
- Go to: JOIN A MEETING on Dash Board.
- Enter the Zoom Meeting ID and meeting Password listed below:

**Meeting ID**: 885 9719 8014 **Passcode**: 987387

#### To access the meeting on Zoom through your telephone, follow these instructions:

• **Dial:** +1 301 715 8592 Enter the Zoom meeting ID and meeting password listed below:

**Meeting ID**: 885 9719 8014 **Passcode**: 987387

- If you join before the meeting has started, you will be prompted to press # to wait.
- If you call using your mobile telephone or device, you will be prompted to enter a unique participant ID. Press # to skip.